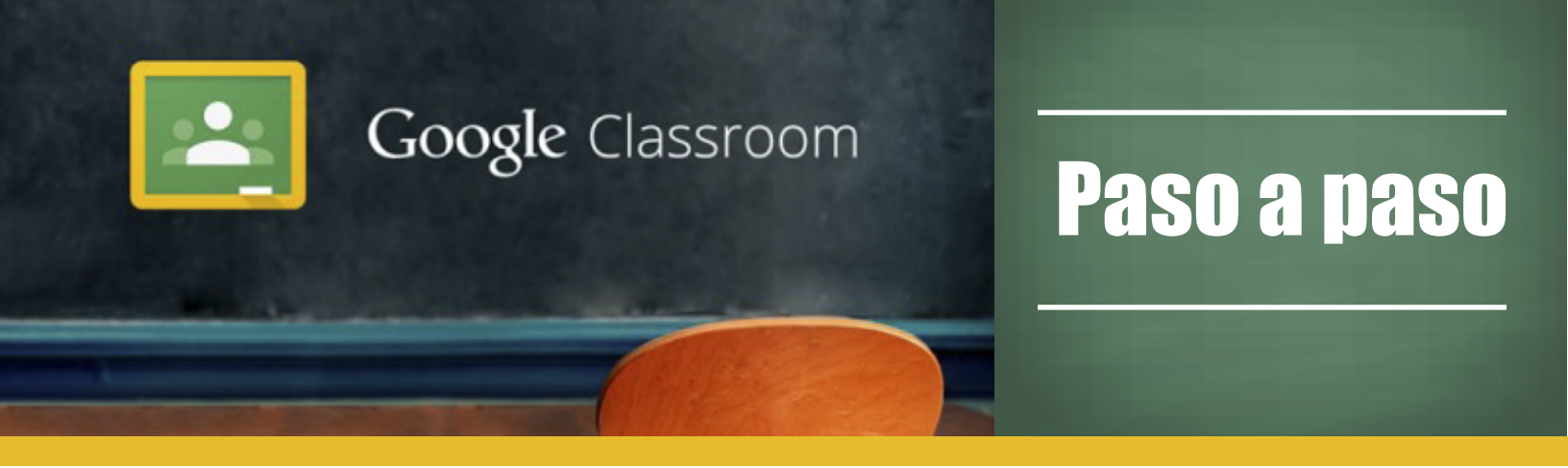

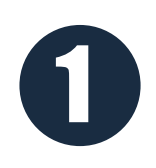

### Visita la tienda de Android o iphone

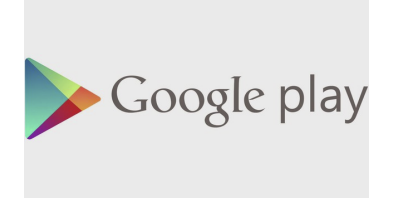

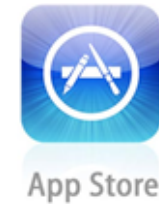

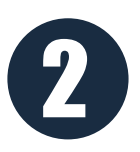

Busca la aplicación "Google Classroom" y realiza la instalación en el dispositivo móvil.

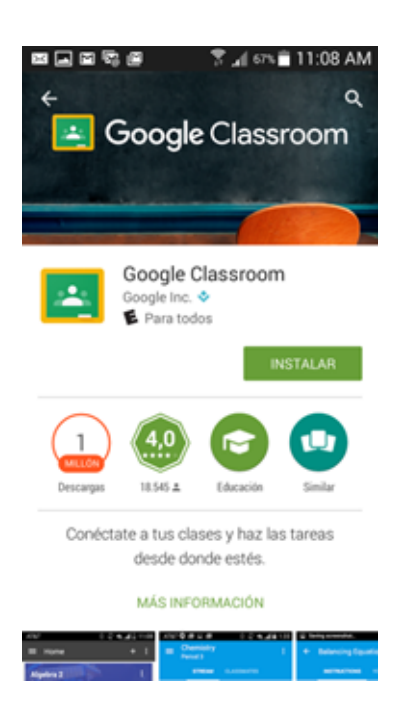

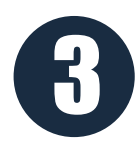

### Abre la aplicación

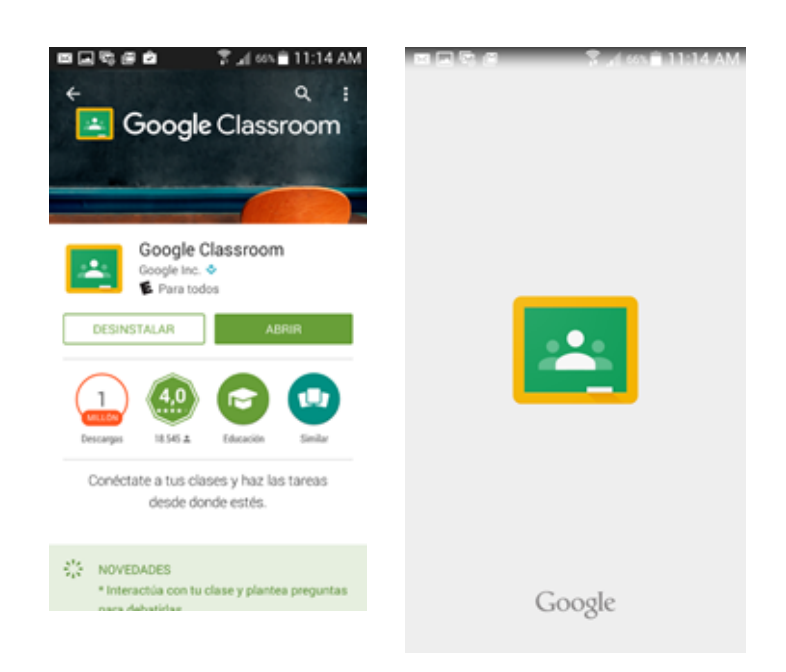

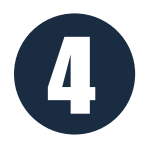

# Se debe tener vinculada una cuenta de Gmail en el dispositivo y elegirla.

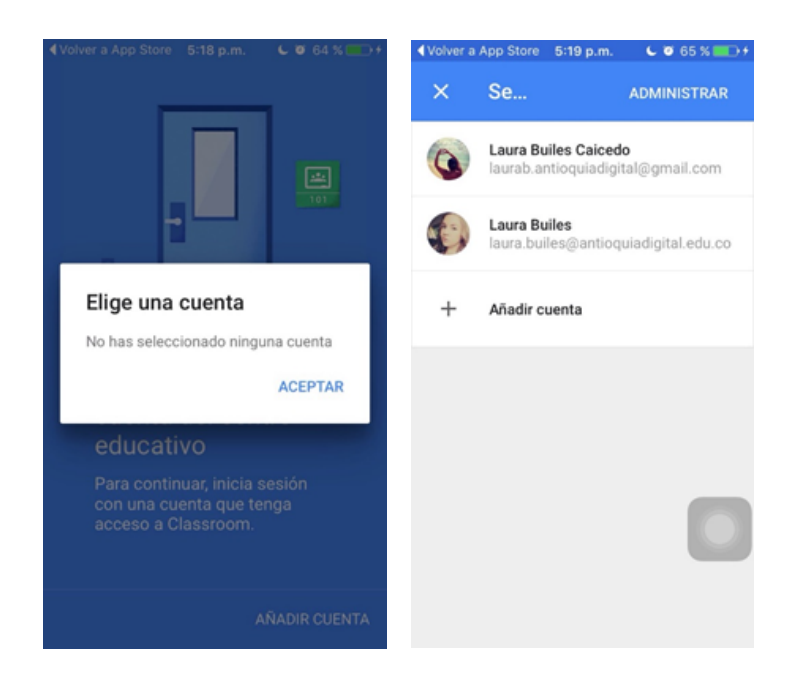

#### Se debe elegir el perfil de "Profesor" o "Alumno"

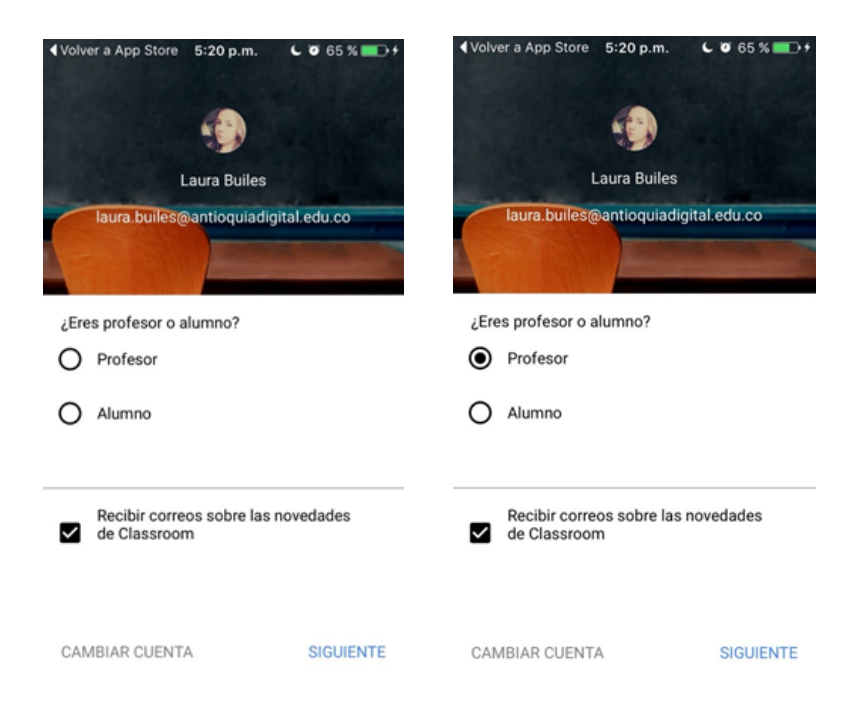

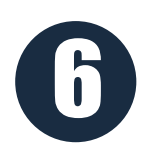

## Crea la cantidad de clases, según lo estipulado en el plan de área.

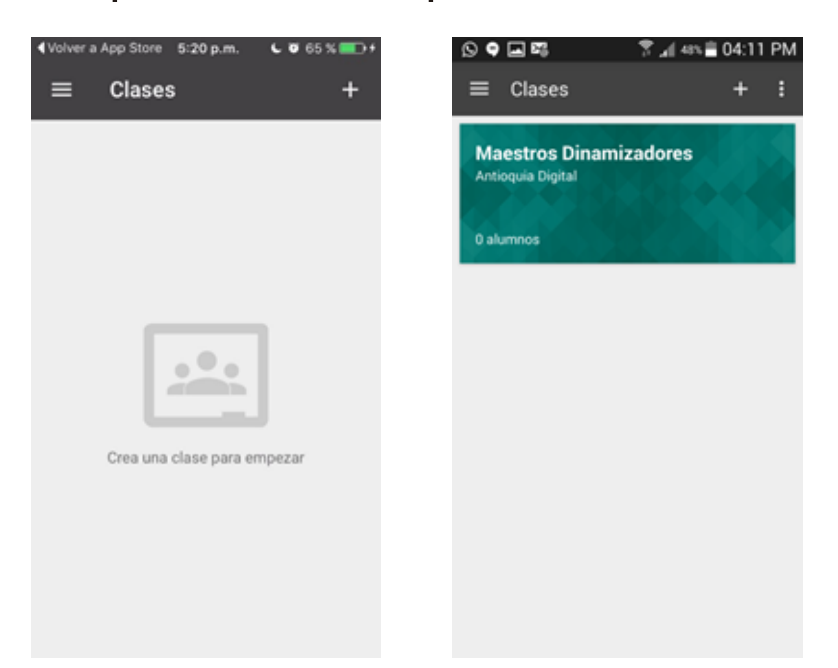

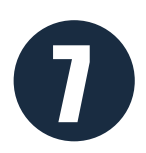

Publica las actividades que se compartirán con los estudiantes.

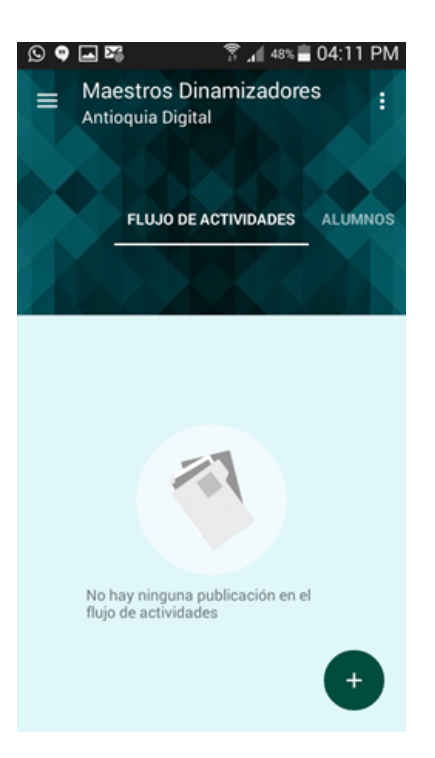

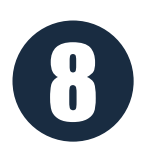

Cada clase generará un código para compartir con los estudiantes y de esta manera puedan formar parte de ésta.

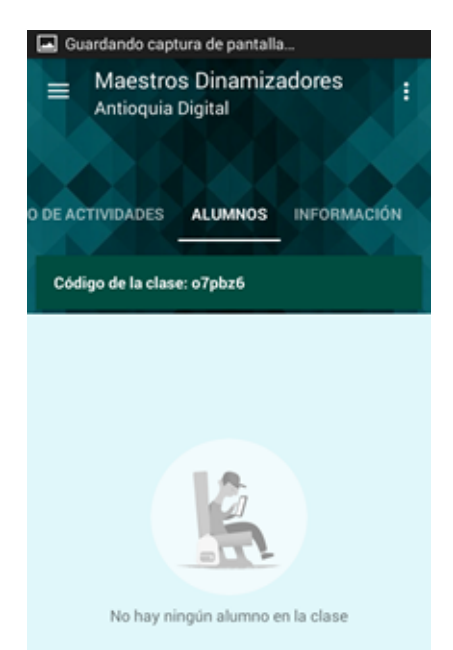